### How to Perform a Server Checkout

Depending on your system settings, checkouts may be required or optional. To allow Heartland Restaurant to best track the flow of money, it is recommended to require checkouts.

#### Server Bank Checkout

All tickets must be closed under the particular server in order to perform a checkout. Failure to do so will result in a message saying you cannot checkout until the tickets are paid and closed.

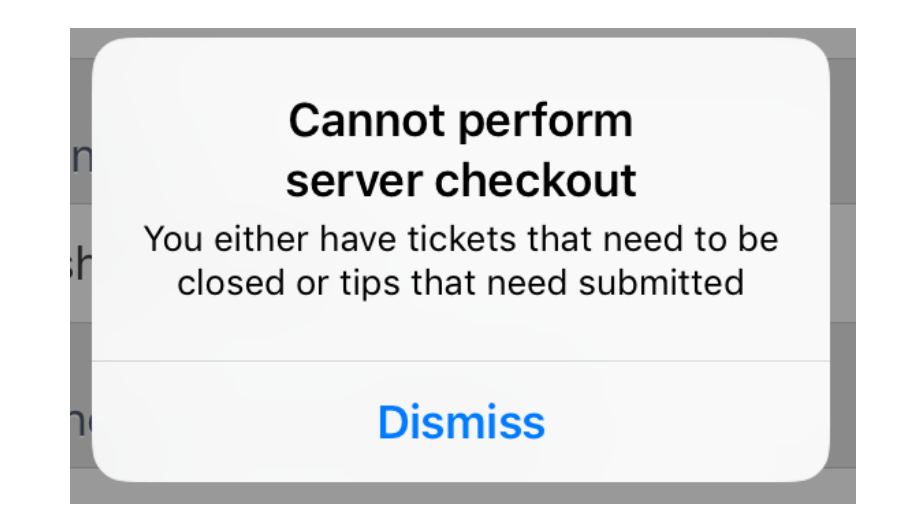

### How to Run "Server Checkout"

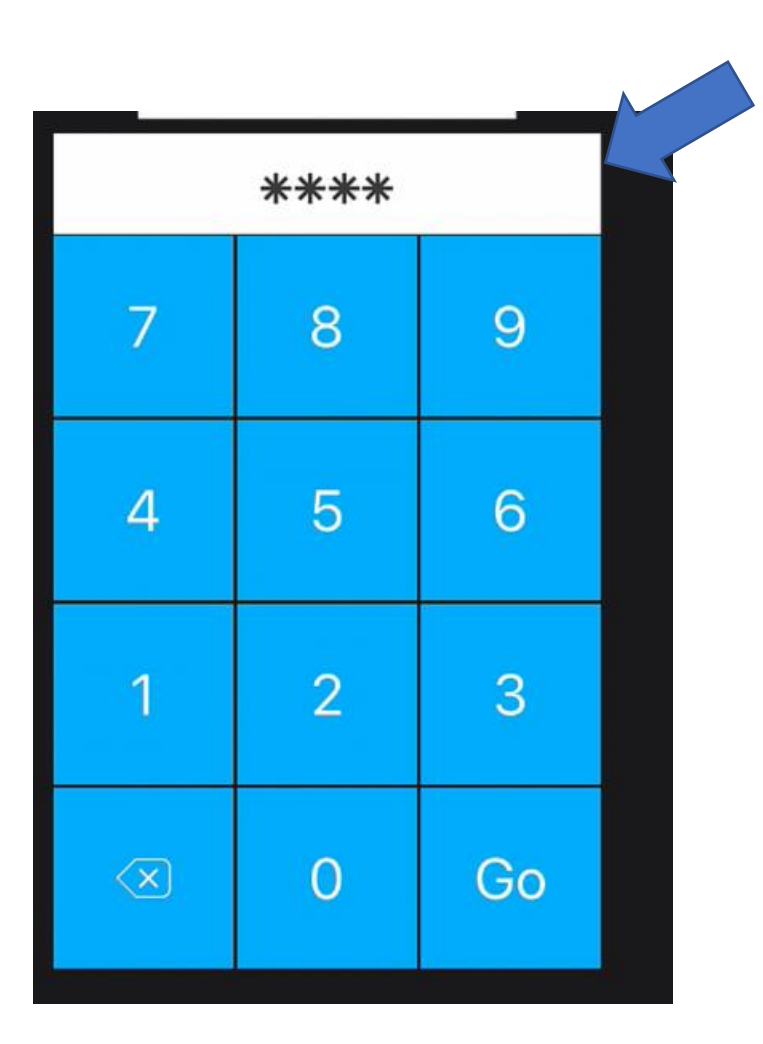

1. Enter your Login PIN

2. Tap your name at the top right

3. Tap on "Server Bank"

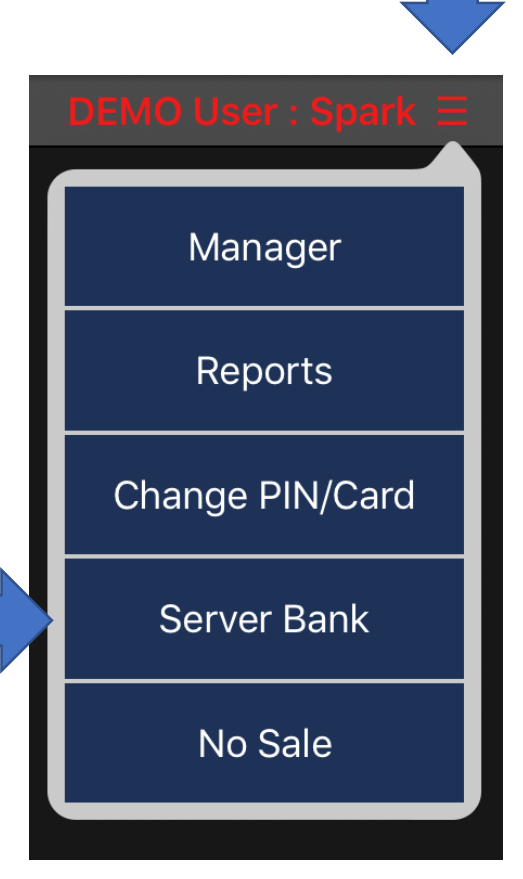

#### A screen will display with the option to checkout and pertinent information to the current server bank.

|                                                                                                    | Spark Spark Server Bank     |               |
|----------------------------------------------------------------------------------------------------|-----------------------------|---------------|
| ****** PREVIEW *****                                                                                | Cash Summary                |               |
| SERVER CHECKOUT REPORT<br>Spark Spark<br>Opened: 5/30/19, 1:20 PM                                   | Cash Transactions           | \$3.86        |
| CASHIER NOT CHECKED OUT!<br>TICKETS                                                                 | Total Tips                  | \$0.00        |
| TICKET SALES                                                                                        | Paid In/Out                 |               |
| iross Sales 3.60<br>let Sales 3.60                                                                  | Server Balances             |               |
| CASH TICKETS<br>Total 1 3.86                                                                        | Server Owes Merchant        | \$3.86        |
| CREDIT CARD TICKETS<br>Total 0 .00<br>REPORT CATEGORY GROSS SALES                                   | Pay In/Out                  |               |
| Food 1 3.60<br>Uncategorized 0 .00<br>Total 1 3.60                                                  | No Cash Pay Types           |               |
| EXCEPTIONS<br>No Sales Ø<br>Voided Tickets Ø<br>Voided Payments Ø                                   | Balance Server - Select One |               |
| Deleted Items 0<br>Refunds 0                                                                        | No open server checkouts    |               |
| STATISTICS<br>Ficket Average 1 3.60<br>Guest Average 1 3.60<br>Seat Average 1 3.60                  | Transfer Tickets            |               |
| TIP BREAKDOWN<br>Credit Card .00                                                                    | Select Staff                | 0 Open Ticket |
| House Account .00<br>Surcharge Payout .00<br>Service Charge Payout .00<br>Total .00<br>Tips Due .00 |                             |               |
|                                                                                                    | Back                        | Checkout      |

4. Tap "Checkout"

To view a checkout for an individual employee

- 1. Tap on your name on the top right corner
- 2. 2. Tap on "**Manager**" on the drop down menu

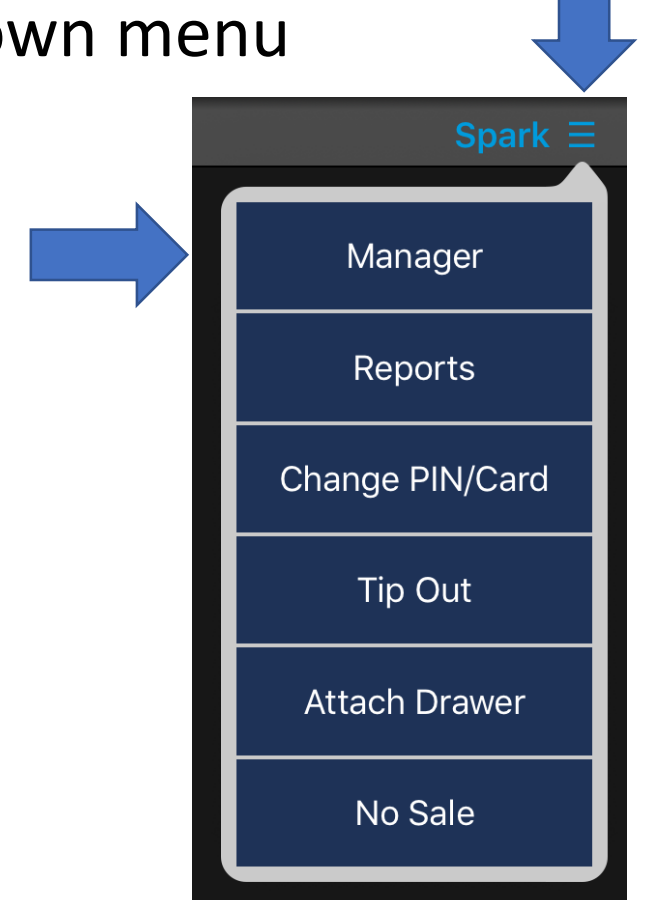

# 3. Tap on "**Daily Review**" on your bottom left hand corner.

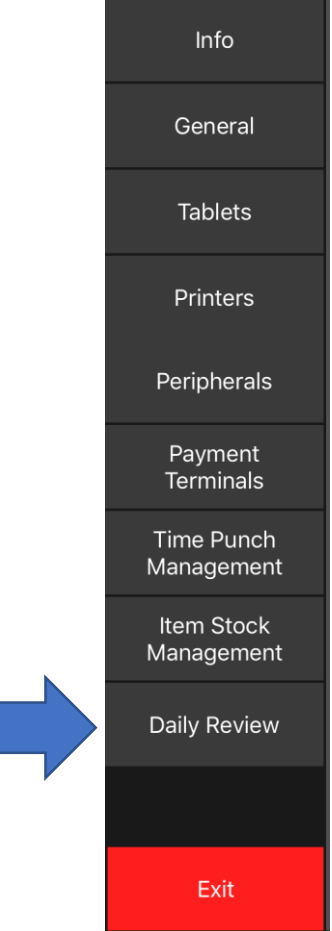

#### 4. Tap on the box named "Cash"

| Heartland<br>6:49 ам   99% 📼 | e P | , 🗂 <u>R</u> 📿 |         |      |  |
|------------------------------|-----|----------------|---------|------|--|
| Info                         |     | Tips           | Tickets | Cash |  |
| General                      |     |                | ~       |      |  |
| Tablets                      |     |                |         |      |  |
| Printers                     |     |                |         |      |  |
| Peripherals                  |     |                |         |      |  |
| Payment<br>Terminals         |     |                |         |      |  |
| Time Punch<br>Management     |     |                |         |      |  |
| ltem Stock<br>Management     |     |                |         |      |  |
| Daily Review                 |     |                |         |      |  |
|                              |     |                |         |      |  |
| Exit                         |     |                |         |      |  |

# 5. Select the Employee that you would like to view

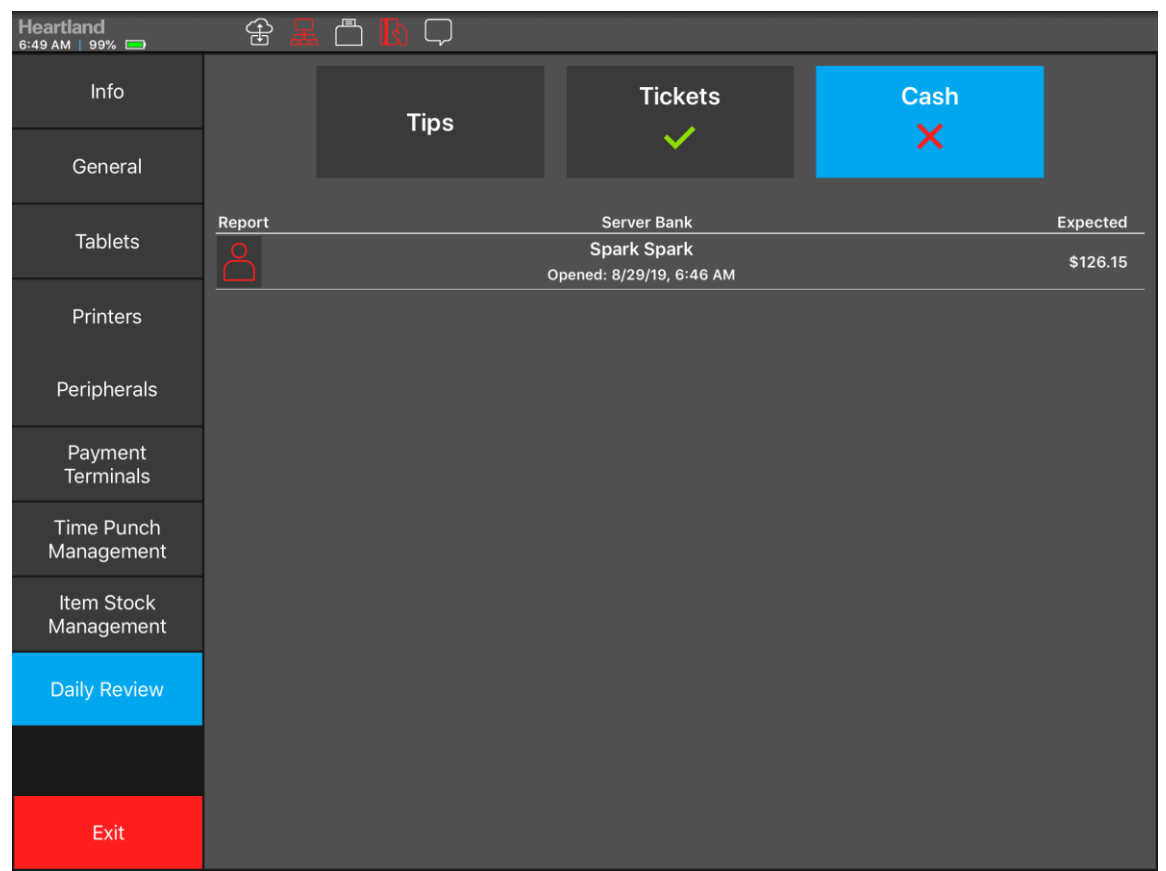

## To force a Server Bank checkout that has not checked out.

permissions you will have the option to **Force Server Checkout**. Please note this still **does not** override if they still have open tickets or pending transactions.

### 1. Tap on the Red icon on the person's name

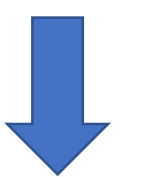

| Report | Server Bank                             | Expected |
|--------|-----------------------------------------|----------|
|        | Spark Spark<br>Opened: 8/29/19, 6:46 AM | \$126.15 |
|        |                                         |          |

## On the Checkout preview swipe to the bottom and tap "Force Server Checkout"

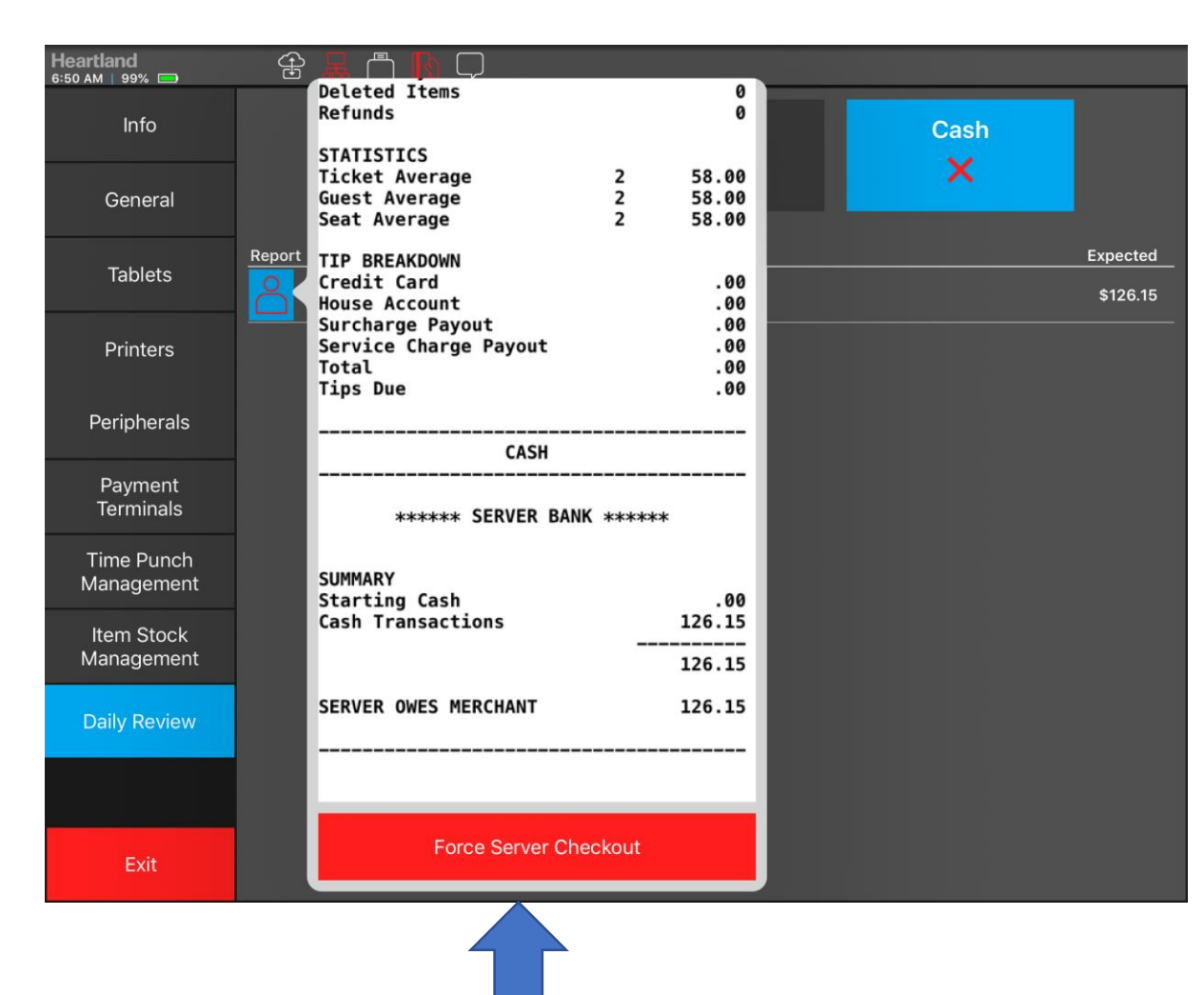

### You will then be prompt to confirm. Tap "**OK**" a Checkout will print of the employee

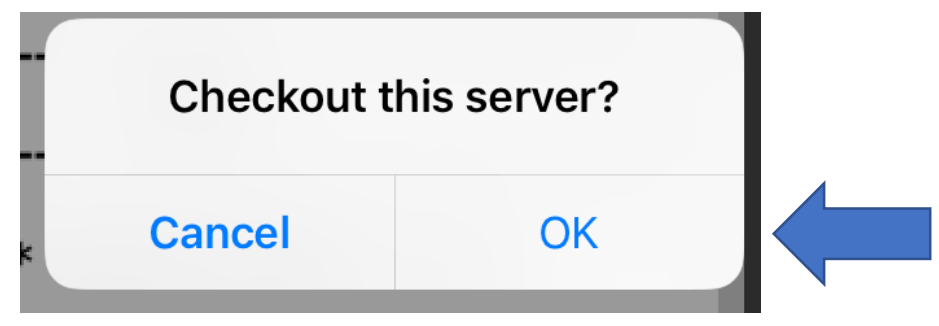

#### If you select a Server Bank that is checked out you can "**Print a Summary**" report for that checkout.

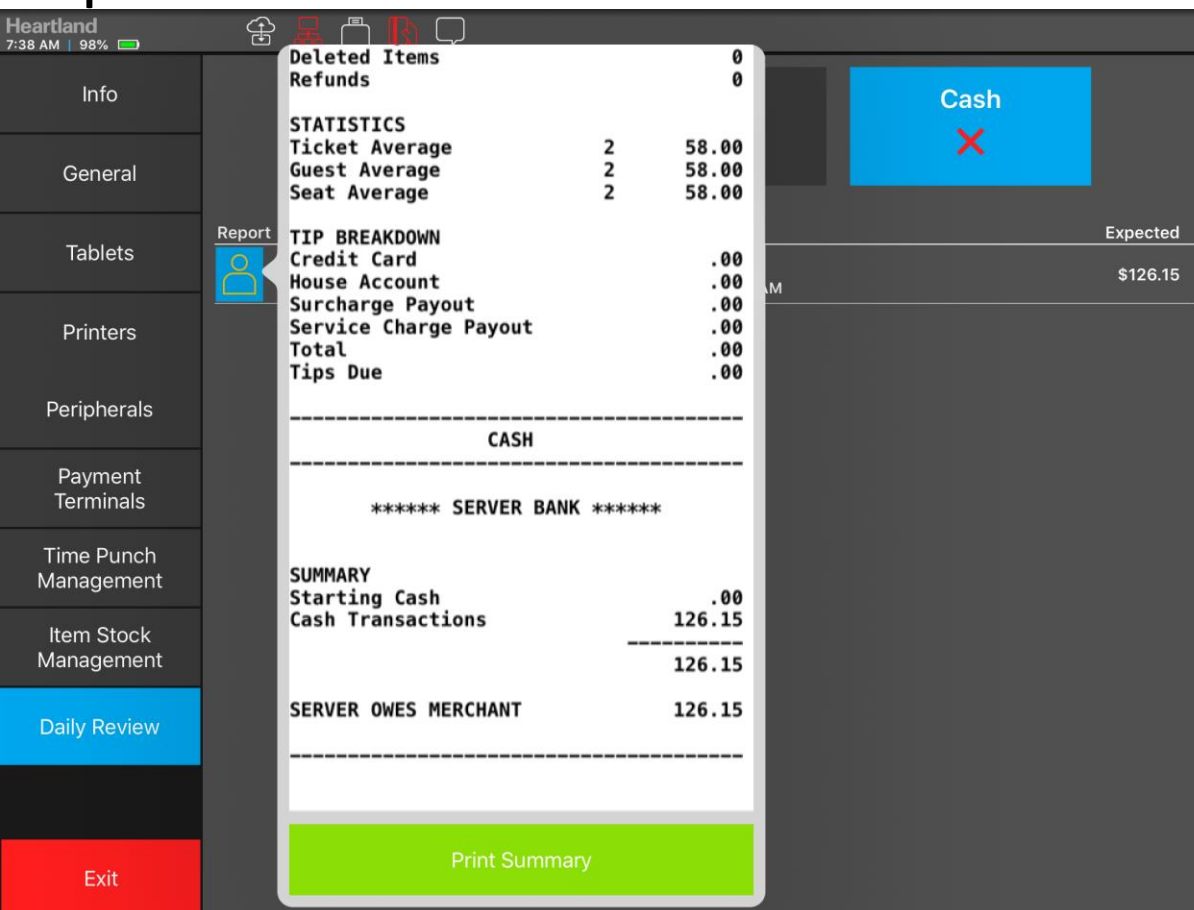

If you want to see information on a Server Bank from a previous date you can tap "**Reports**" in user menu

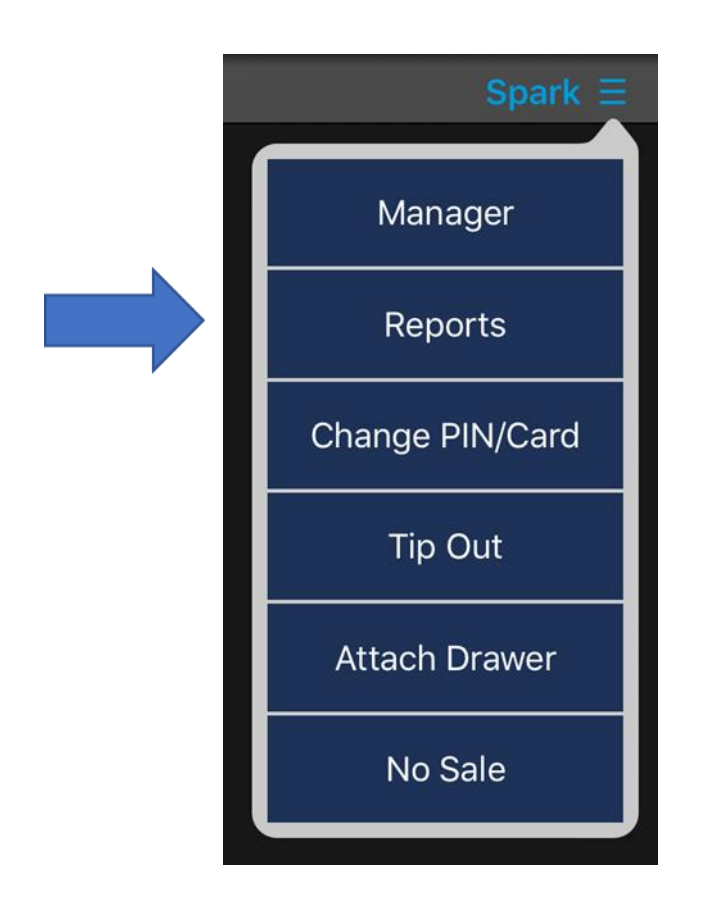

### In reports, Tab on "Cash Drawers" on your left

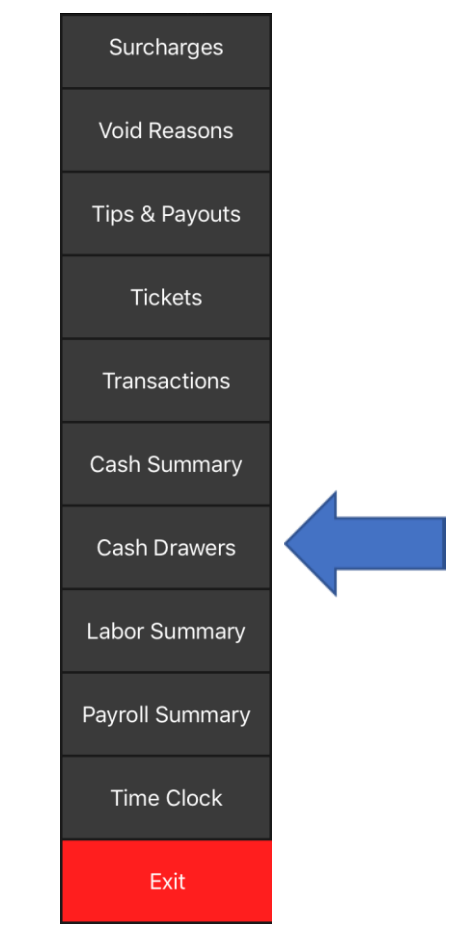

### In this report you can select what "Server Bank" and or "Cash Drawer"

| Heartland<br>5:52 AM   99% 📼 | 金品凸 🛚 🖓 🖓 🏠                                 |             |                   |                   |          |  |
|------------------------------|---------------------------------------------|-------------|-------------------|-------------------|----------|--|
| Surcharges                   | ✓ Thu, 8/29/19 >                            |             |                   |                   | Export 🗸 |  |
| Void Reasons                 | Data as of 2019-08-29 6:47:32 am<br>Reasons |             |                   |                   |          |  |
|                              | Cash Drawers                                |             |                   |                   |          |  |
| Tips & Payouts               | Drawer                                      | Staff       | Opened            | Closed            |          |  |
|                              | Server Bank: Spark Spark                    | Spark Spark | 08/29/19, 06:46am | 08/29/19, 06:51am | _        |  |
| Tickets                      |                                             |             |                   |                   |          |  |
| Transactions                 |                                             |             |                   |                   |          |  |
| Cash Summary                 | -                                           |             |                   |                   |          |  |
| Cash Drawers                 |                                             |             |                   |                   |          |  |
| Labor Summary                |                                             |             |                   |                   |          |  |
| Payroll Summary              |                                             |             |                   |                   |          |  |
| Time Clock                   |                                             |             |                   |                   |          |  |
| Exit                         |                                             |             |                   |                   |          |  |

# Below is the following information that can be viewed

#### Data as of 2019-08-29 6:47:32 am

Cash Drawers -> Server Bank: Spark Spark

| Cash Drawer Summary    |                   |  |  |
|------------------------|-------------------|--|--|
| View Checkout Report   |                   |  |  |
| Opened by: Spark Spark | 08/29/19, 06:46am |  |  |
| Closed                 | 08/29/19, 06:51am |  |  |
| Cash Transactions      | \$126.15          |  |  |
| Cash Voids             | \$0.00            |  |  |
| Pays In/Out            | \$0.00            |  |  |
| Server Balances        | \$0.00            |  |  |

| Transactions           |                   |             |         |  |  |
|------------------------|-------------------|-------------|---------|--|--|
| Ticket                 | Date              | Staff       | Amount  |  |  |
| X1                     | 08/29/19, 06:46am | Spark Spark | \$51.11 |  |  |
| X2                     | 08/29/19, 06:47am | Spark Spark | \$75.04 |  |  |
| Voids                  |                   |             |         |  |  |
| No data for this range |                   |             |         |  |  |

#### Pays In/Out

No data for this range

Server Balances

No data for this range